## Windows パソコン Wi-Fi 接続手順

①Wi-Fi ルーターを起動します。

②パソコンを起動すると、ログイン画面が表示されます。

③画面の右下に以下のアイコンが表示されていますので、赤で囲んだアイコンを左クリックします。

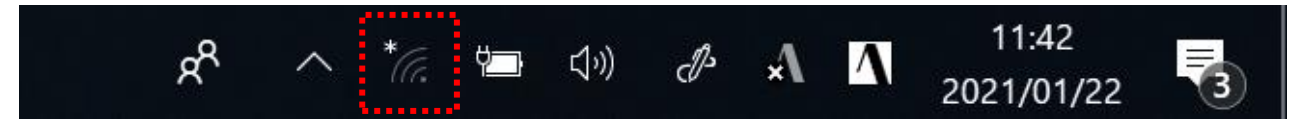

④クリックすると接続可能な SSID が表示されます。ポケット Wi-Fi ルーターや各ご家庭で利用してい

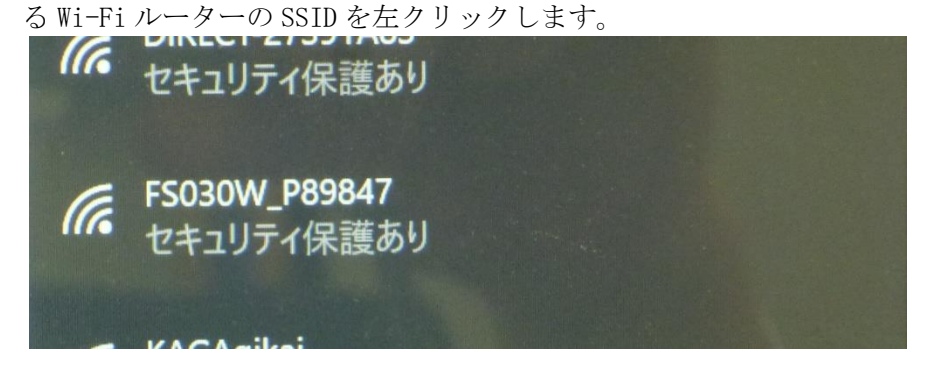

⑤「自動的に接続」をチェックし、「接続」を左クリックすます。

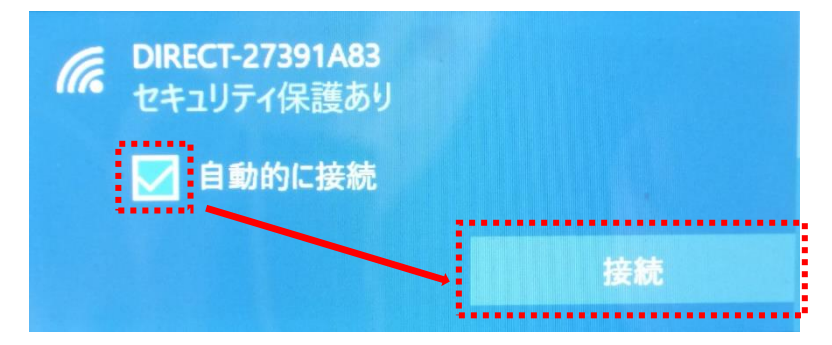

⑥セキュリティキーを入力します。

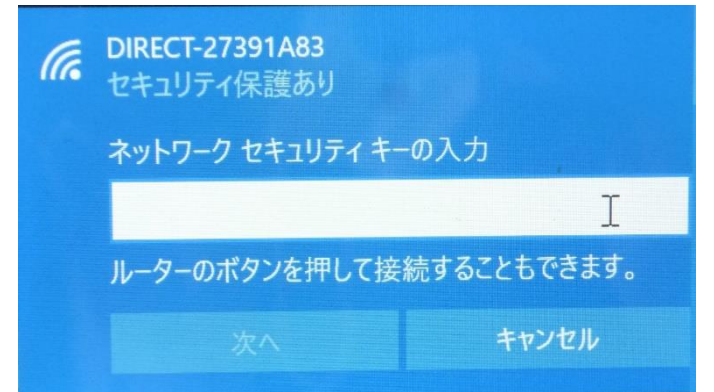

⑦アイコンが赤で囲んだように変化していれば、接続できています。

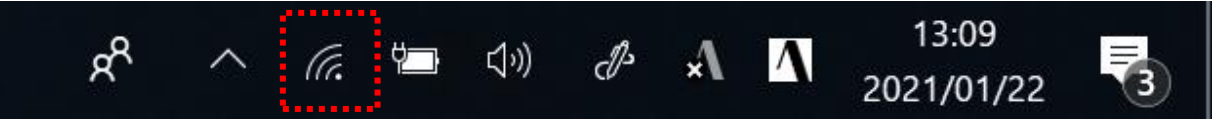

※接続できない場合は、SSIDやセキュリティキーに誤りが無いか、再度ご確認をお願い致します。

・SSID とは、Wi-Fi ルーターにおけるアクセスポイントの識別名

・セキュリティキーとは、Wi-Fiルーターのネットワーク接続に必要となるパスワード

※共にWi-Fiルーターで表示できたり、本体に貼付されていたりします。